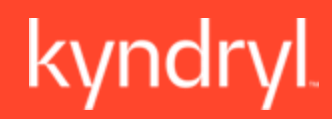

# **Supplier Training**

Instructor Led Training

### Audiences:

- Supplier Users
- Support Desk

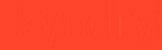

# Today's Agenda

| Module                                                                            | Duration   |
|-----------------------------------------------------------------------------------|------------|
| Welcome to SAP Fieldglass                                                         | 5 minutes  |
| Registration & Access                                                             | 10 minutes |
| Contractor Overview – (Managing Candidates; Onboarding; Assignment<br>Management) | 30 minutes |
| Named Worker Requests                                                             | 10 minutes |
| Time/Expense and Invoicing                                                        | 15 minutes |
| Reporting Basics                                                                  | 10 minutes |
| Total Duration                                                                    | 80 minutes |

# **Ground Rules**

Please help us create an effective workshop environment by actively participating in discussions, being present and engaged, and being on time from breaks.

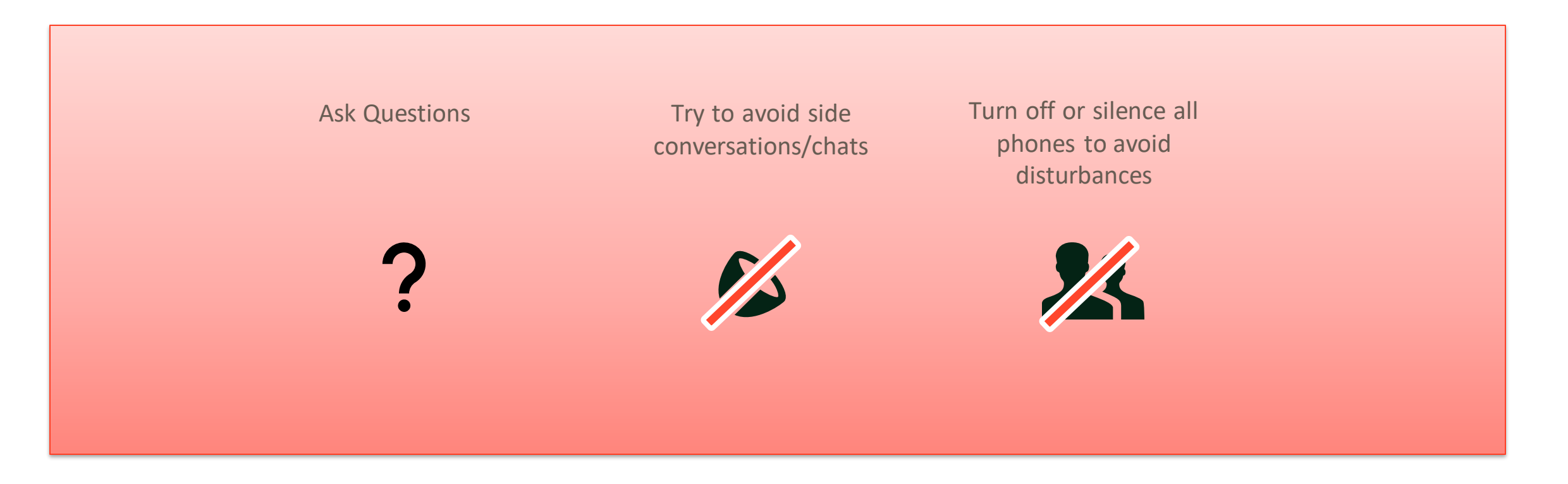

# **Course Objectives**

At the end of this course, you will be able to:

- Navigate and utilize SAP Fieldglass for the support of Contractors
- Understand how to respond to contract worker requests
- Understand how to manage contract worker assignments
- Understand how to submit time/expense
- Understand basic reporting functions within the system

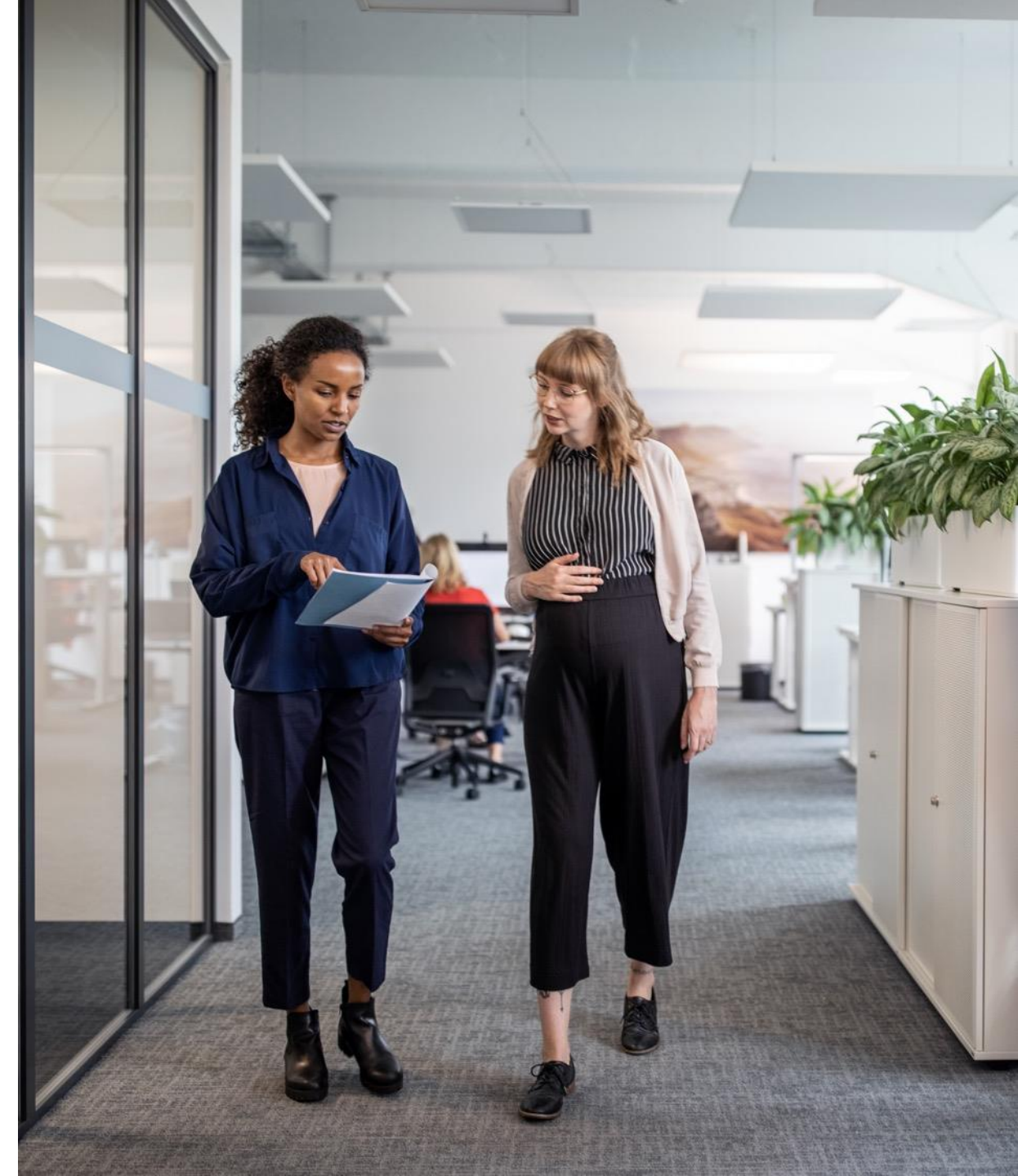

# Key Terms

Before we begin the course, let's go through some of the key terms used in the course:

| Name                  | Description                                                                                                    |
|-----------------------|----------------------------------------------------------------------------------------------------|
| Assignment            | Refers to the job assignment in Fieldglass that the worker is completing                                           |
| Business Unit         | Refers to the Business Unit/Group that owns the Assignment in Fieldglass                                           |
| Buyer Reference       | Refers to the Staffing Supplier that is designated in Fieldglass                                                   |
| Contract Worker       | Refers to the individual that has been selected to complete a contract assignment in Fieldglass                    |
| Cost Center           | Refers to the Cost Center that the Assignment will be allocated to for billing in Fieldglass                       |
| Expense               | Refers to the invoicing items outside of hours worked that a worker can enter in Fieldglass                        |
| ID                    | Refers to the unique identification number for assignments, workers, timesheets, etc. in Fieldglass                |
| Miscellaneous Invoice | Refers to items that are invoiced for work that is not directly related to the worker's specific job in Fieldglass |
| Resource              | Refers to the candidates submitted in Fieldglass                                                                   |

# Source to Pay Overview

We are pleased to announce that we are moving to Kyndryl's own Source to Pay platform.

### **Supplier Project Notification**

We are pleased to announce that we are moving to Kyndryl's own Source to Pay platform.

It will be independent from current solution provided. Thus, we will set up a new Trading Relationship between you, SAP Ariba and us.

Kyndryl and SAP Ariba have reached an agreement to provide you this service without any network fees associated with Kyndryl transactions only. (\*)

We believe this shift will strengthen our business relationship and allow for more robust collaboration and purchasing capabilities.

#### What does this mean for you?

Conducting business on the SAP Business Network will be required and your POs, invoices, acknowledgments, and ship notices will be transmitted using this platform.

#### When will this take effect?

We are targeting a cutover date from current business-to-business process in two activations in May and July 2023.

#### What will happen next?

You will have been contacted with important communications and instruction for joining the SAP Business Network. This includes establishing a trading relationship with Kyndryl on the SAP Business Network and configuring your SAP Business Network account.

#### Where do I find resources for suppliers?

Go to Kyndryl's Supplier Information Portal.

#### Who can I contact if I have questions?

Get in touch by emailing: Supplier Enablement Team: SupplierEnablement@kyndryl.com

# Module 1: Registration and Access

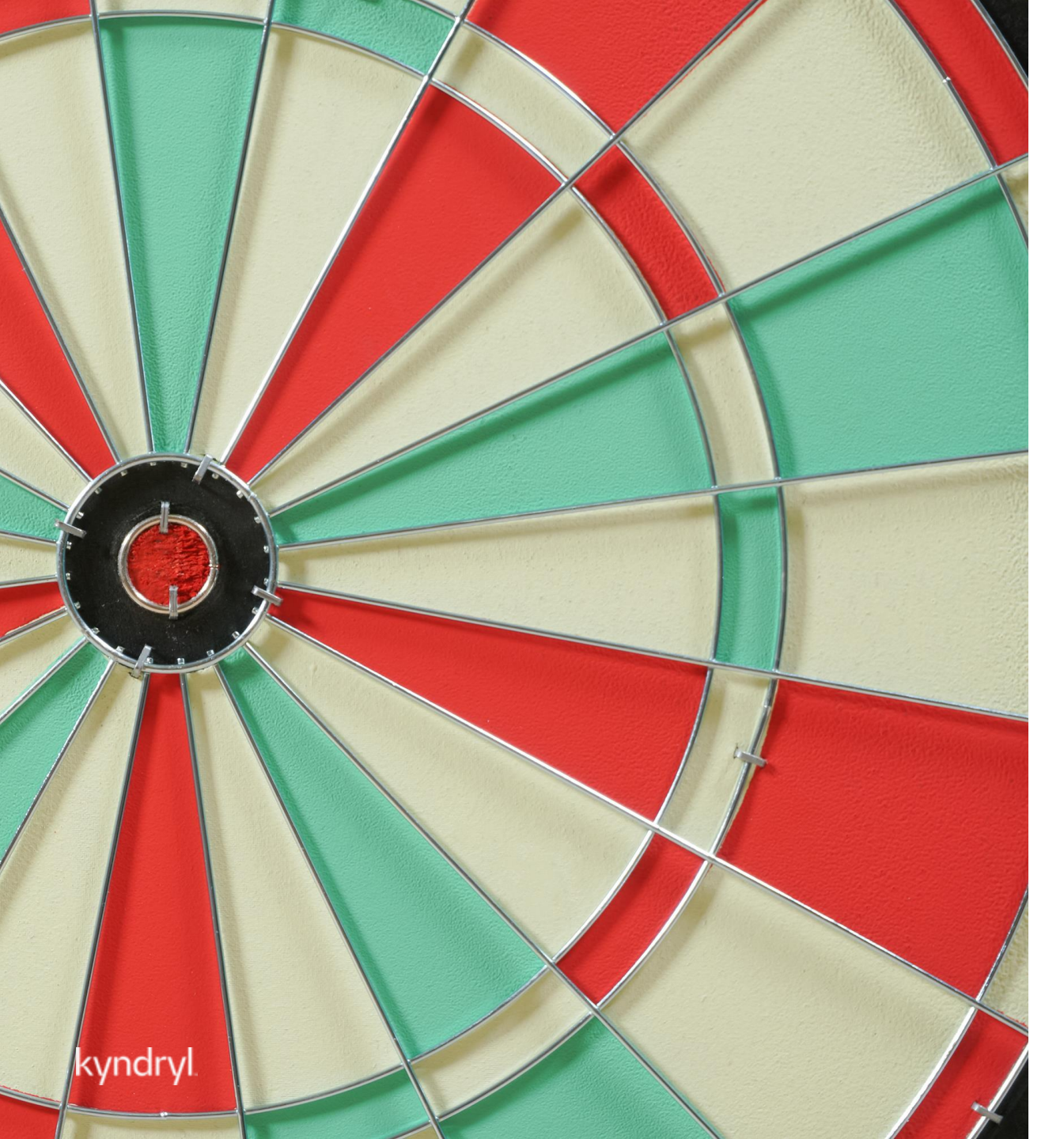

# Module Objectives

At the end of this module, you will be able to:

- Understand how to navigate within SAP Fieldglass
- Complete registration
- Provision and manage New User access
- Identify and act on your work items
- Will have observed a live demo within SAP Fieldglass

# **Provisioning New User Access**

Supplier Administrative User

- The Supplier Administrator User is the contact that received the registration email for SAP Fieldglass
- That user was responsible for completing the initial registration process within the system and is the key contact within SAP Fieldglass for the Supplier Organization
- The Supplier Administrator is the only resource who can provision additional Supplier User access within the system
- Supplier Admins will also be responsible for ensuring that the supplier contact details are accurate and up to date; resetting user passwords; and editing profiles or access within the system

# **Provisioning New User Access**

Supplier Administrative User

### New User Setup:

- Click on the Admin icon in the upper right-hand corner
- Click the User link in the User section
- Click New
- Enter information into all required fields for each section within the page
- Once complete, click 'Add'
- The User account will be saved within the system and the new user will receive two invitation emails from SAP Fieldglass to complete the registration process

| Sear                    | ch by ID        | ) or text               | ( | Q 494                  | ٥ | 99+<br>•           | Д <sup>0</sup> () | SB           |                                        |
|-------------------------|-----------------|-------------------------|---|------------------------|---|--------------------|-------------------|--------------|----------------------------------------|
|                         |                 |                         |   |                        |   |                    |                   |              |                                        |
|                         |                 |                         |   |                        |   |                    |                   |              |                                        |
| Configuration           |                 |                         |   |                        |   |                    |                   |              |                                        |
| er List                 |                 |                         |   |                        |   |                    |                   |              | New                                    |
| er List                 |                 |                         |   |                        |   |                    |                   | 2 ltems Four | New 2                                  |
| Password Policy         | Status          | Name                    |   | Role                   |   | Account            | t                 | 2 Items Four | New 2<br>Id Apply Filters              |
| Pessword Policy<br>User | Status<br>All * | Name<br>  Enter Cateria |   | Role<br>Enter Criteria |   | Account<br>Enter C | t<br>siteria      | 2 Items Four | New 2<br>d Apply Filters<br>Last Login |

| Account Setup |             |                          |  |
|---------------|-------------|--------------------------|--|
| Prefix *      |             |                          |  |
| O Mr. O Mrs.  | O Ms. O Dr. | <ul> <li>None</li> </ul> |  |
| First Name *  |             | Last Name *              |  |
|               |             |                          |  |
| Username *    |             |                          |  |
|               |             |                          |  |
|               |             |                          |  |

# SAP Fieldglass Demonstration

In this demonstration, the following task will be performed:

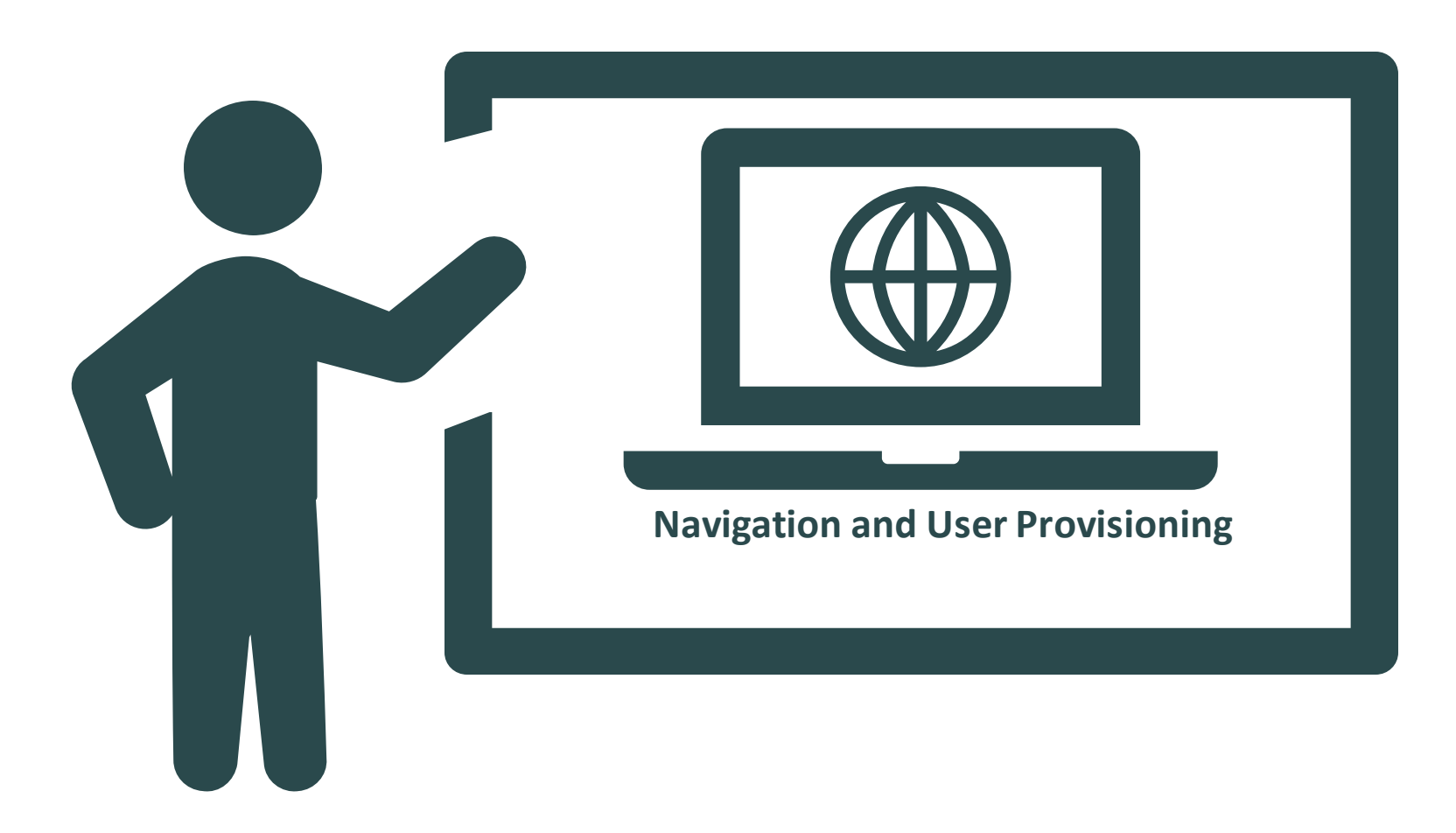

# Module 2: Contractor Overview

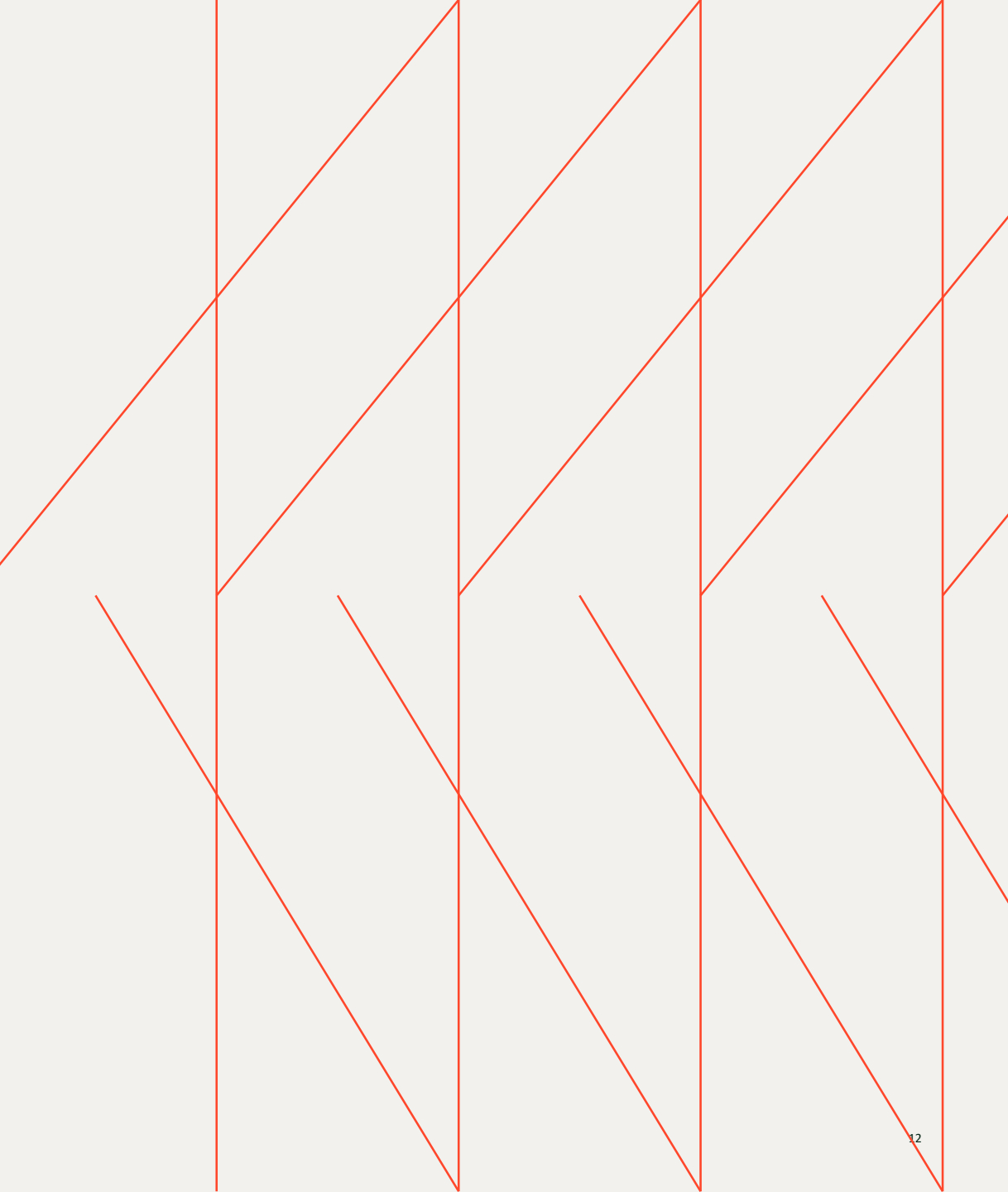

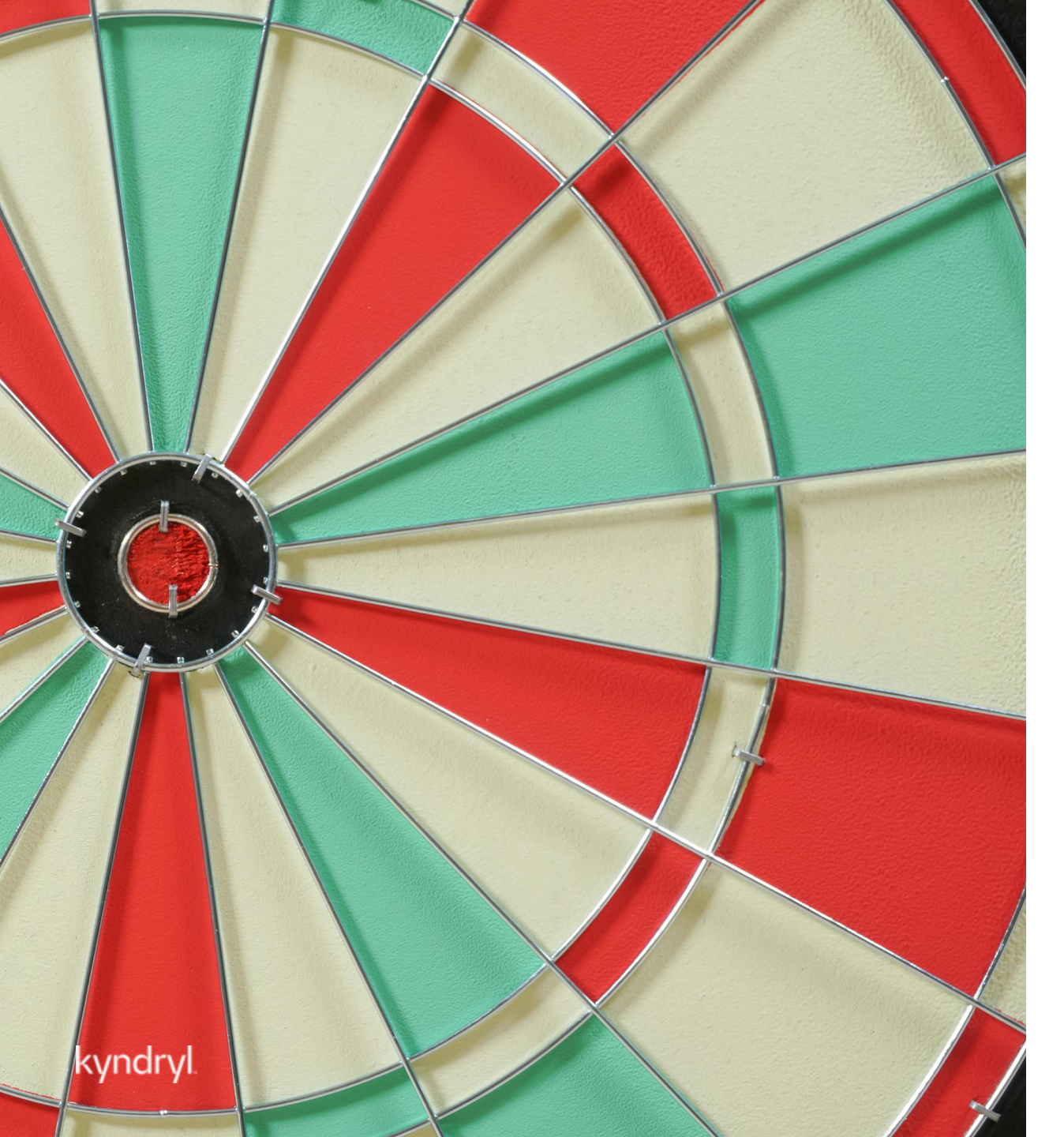

# Module Objectives

### At the end of this module, you will be able to:

- Respond to a job request
- Submit Candidates & Respond to Interview Requests
- Manage Onboarding/Offboarding
- Manage Worker Assignment

# **Responding to Job Requests**

Supplier Users – All Roles (Dependent Upon Profile Associations)

New job requests will show within the Work Items along the left-hand corner of the page.

- Select 'Job Posting' and click on 'Respond' to review and respond to the job posting
- 'Submit Candidate' assumes you will support the role
- IF declining the role, click on 'decline'
- A reason for declining can be selected from the drop-down menu and any additional comments can be entered for the Kyndryl Manager.

\*Job requests can also be viewed by selecting the View module and then clicking on Job Posting. All postings that you have access to will populate, and you can filter the view by the posting's status

| 倄 Home      | 🔁 View | Create | Analytic | cs                               |
|-------------|--------|--------|----------|----------------------------------|
| Welcome     | S      |        |          |                                  |
| My Work Ite | ems    |        | R        | SAP Fieldglass Release Community |
| 📃 Summa     | ry     |        | 111      |                                  |
| 🧩 Job Pos   | ting   |        | 16 <     | Items Requiring Action           |
| 8 Work Or   | der    |        | 2        | Respond 16                       |

| SGP - Application/Software Architecture - Level 1 | Submit Candidate | Decline |
|---------------------------------------------------|------------------|---------|
| Contractor Request i Go to Details                |                  |         |

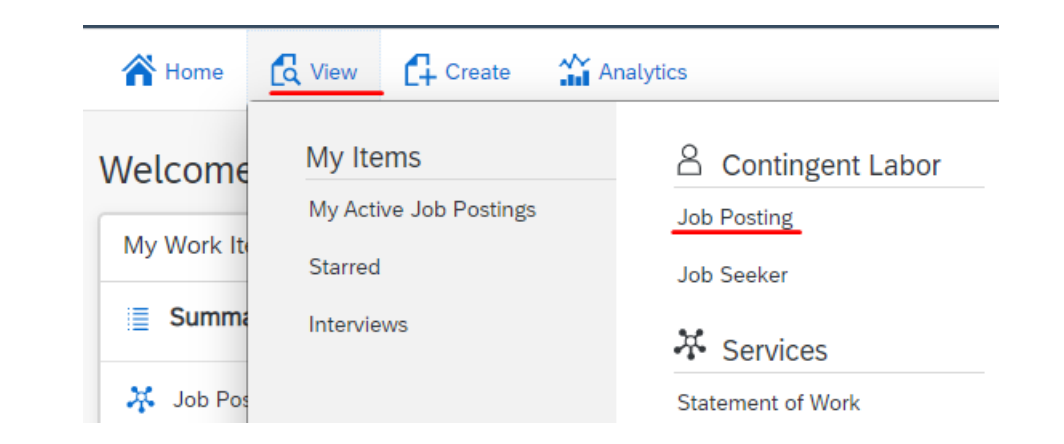

# Submitting Candidates & Responding to Interview Requests

### Supplier User

### **Submitting Candidates:**

- New or existing candidates can be submitted to job positions within SAP Fieldglass for the Manager's review
- Please ensure to enter all information accurately and use legal names
- Please note that all submittals will require an accurate security id
- Submittals should be limited to your top 3 most qualified candidates for the role

| Submit Candidate        |                                                |                                |                            |  |                      |
|-------------------------|------------------------------------------------|--------------------------------|----------------------------|--|----------------------|
| Cature                  | 2 Dates 2 Da                                   | ninus and Eutomit              |                            |  |                      |
| Setup                   | 2 hates 3 he                                   | view and Submit                |                            |  |                      |
| Setup                   |                                                |                                |                            |  |                      |
|                         |                                                |                                |                            |  |                      |
| Contractor Request (ID) | 1                                              | Respond by Date                | Buyer                      |  |                      |
| DNK - Application/Softw | are Architecture- Level 1 (KYDJP00000430)      | 2023-02-01                     | Kyndryl Deutschland GmbH   |  |                      |
|                         |                                                |                                |                            |  |                      |
| Details                 |                                                |                                |                            |  |                      |
|                         |                                                |                                |                            |  |                      |
| Search Existing         | Workforce                                      |                                |                            |  | Q Existing Workforce |
| Search all workf        | orce records to determine if an individual has | s been previously submitted be | fore creating a Candidate. |  |                      |
| Code (optional)         |                                                |                                |                            |  |                      |
| 1                       |                                                |                                |                            |  |                      |
|                         |                                                |                                |                            |  |                      |
| First Name *            | Last Name *                                    |                                |                            |  |                      |
|                         |                                                |                                |                            |  |                      |
|                         |                                                |                                |                            |  |                      |

### **Confirming Interviews:**

- Interview requests can be confirmed or proposed for rescheduling within Fieldglass.
- Select View and click on Interviews under 'My Items' to accept or decline and propose a reschedule for the Manager

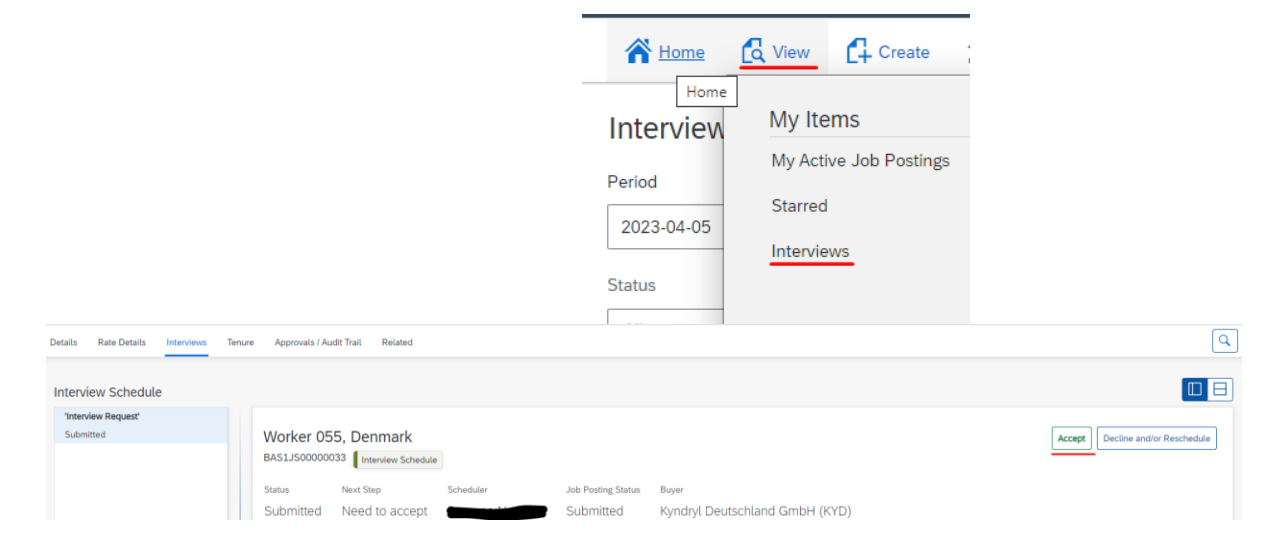

# **Onboarding and Offboarding**

### Supplier User and Worker

### **Onboarding requirements:**

- Requirements are listed within your contracts for support
- Within SAP Fieldglass, no background screening information will be housed but should be marked as completed and listed with the date of completion within the system along with any other required items
- All resources should clear background requirements prior to starting their assignments. Any discrepancies in the background requirements should be addressed within your internal compliance teams

|                    | My Work Items                     | R    | SAP Fieldglass Release Commun        |
|--------------------|-----------------------------------|------|--------------------------------------|
|                    | E Summary                         | 111  |                                      |
|                    | 🧩 Job Posting                     | 16   | Create your Storefront - Click her   |
|                    | A Work Order                      | 2    | Company Setup Wizard                 |
|                    | 🔆 Statement of Work               | 15   | Use the wizard to help guide you thr |
|                    | 🔆 SOW Revision                    | 5    | Sclick here to open the Wizard       |
|                    | A Time Sheet                      | 2    | My Active Job Postings               |
|                    | Worker Activity                   | 60 < | Items Requiring Action               |
|                    | Miscellaneous Invoice             | 1    | Mark as Complete 60                  |
|                    |                                   |      |                                      |
| Background Check   | Butter, John                      |      |                                      |
| Status Due         | Actor Code                        |      |                                      |
| Pending 2023-02-22 | Supplier Account Background Check |      |                                      |

### **Offboarding requirements:**

- When workers end an assignment, Suppliers should ensure that the end of assignment is communicated accordingly
- Also ensure that all time and/or expenses have been entered within the system

### kyndryl

Mark as Comple

# Work Orders and Assignment Revisions

Supplier User

| My Work Items       | R   | SAP Fieldglass Release Communie     |
|---------------------|-----|-------------------------------------|
| Summary             | 111 |                                     |
| 🧩 Job Posting       | 16  | Create your Storefront - Click here |
| 8 Work Order        | 2 < | Items Requiring Action              |
| 💥 Statement of Work | 15  | Accept 2 c                          |

### Work Orders:

- When a worker has been selected for hire, the Kyndryl Manager will create a work order for the assignment
- Work Orders will show within your work items for review and acceptance
- Review all details for accuracy prior to accepting the work order as the work order will house the assignment details (Name, start and end dates, and bill rates) within the system
- Suppliers can accept or decline the work order within the system
- Any work order which is declined should include a note on why it was declined
- Work Order Revisions are updates to assignments and used to amend end dates, bill rates, or occasionally work order owners or work locations
- Revisions will also need to be reviewed and verified by the Supplier prior to acceptance
- Revisions can also be found within your work items

# SAP Fieldglass Demonstration

In this demonstration, the following task will be performed:

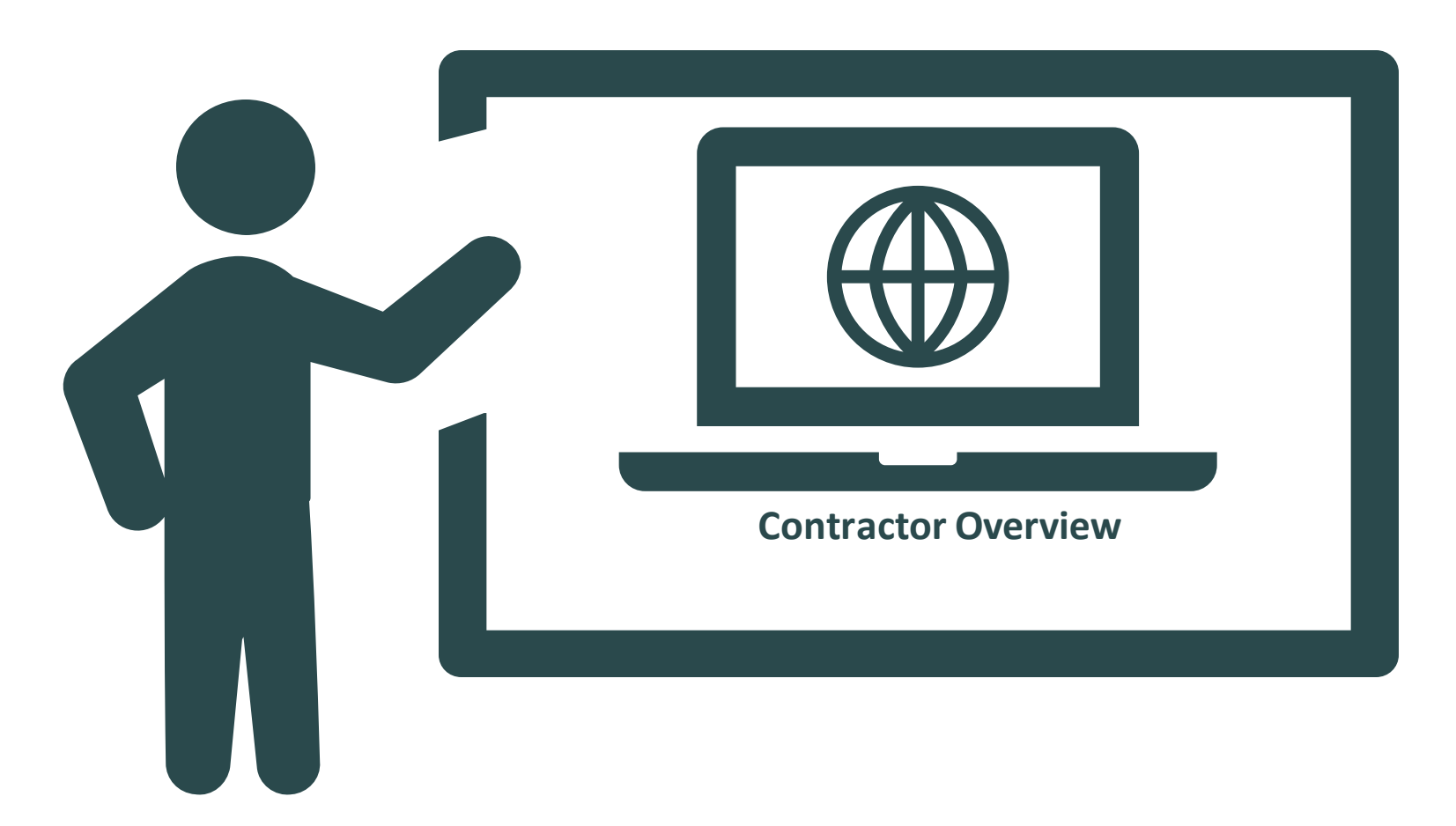

# Module 3: Named Workers

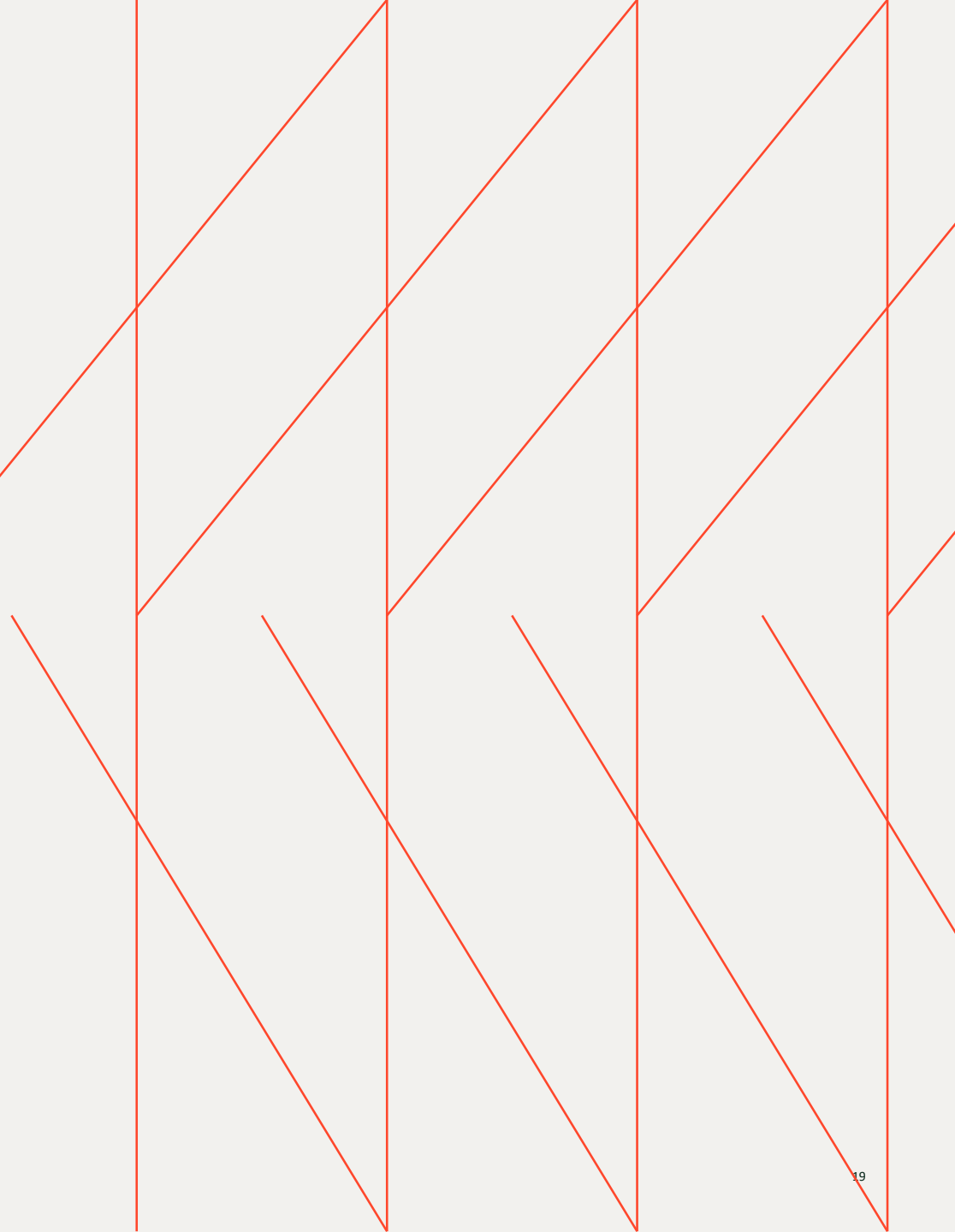

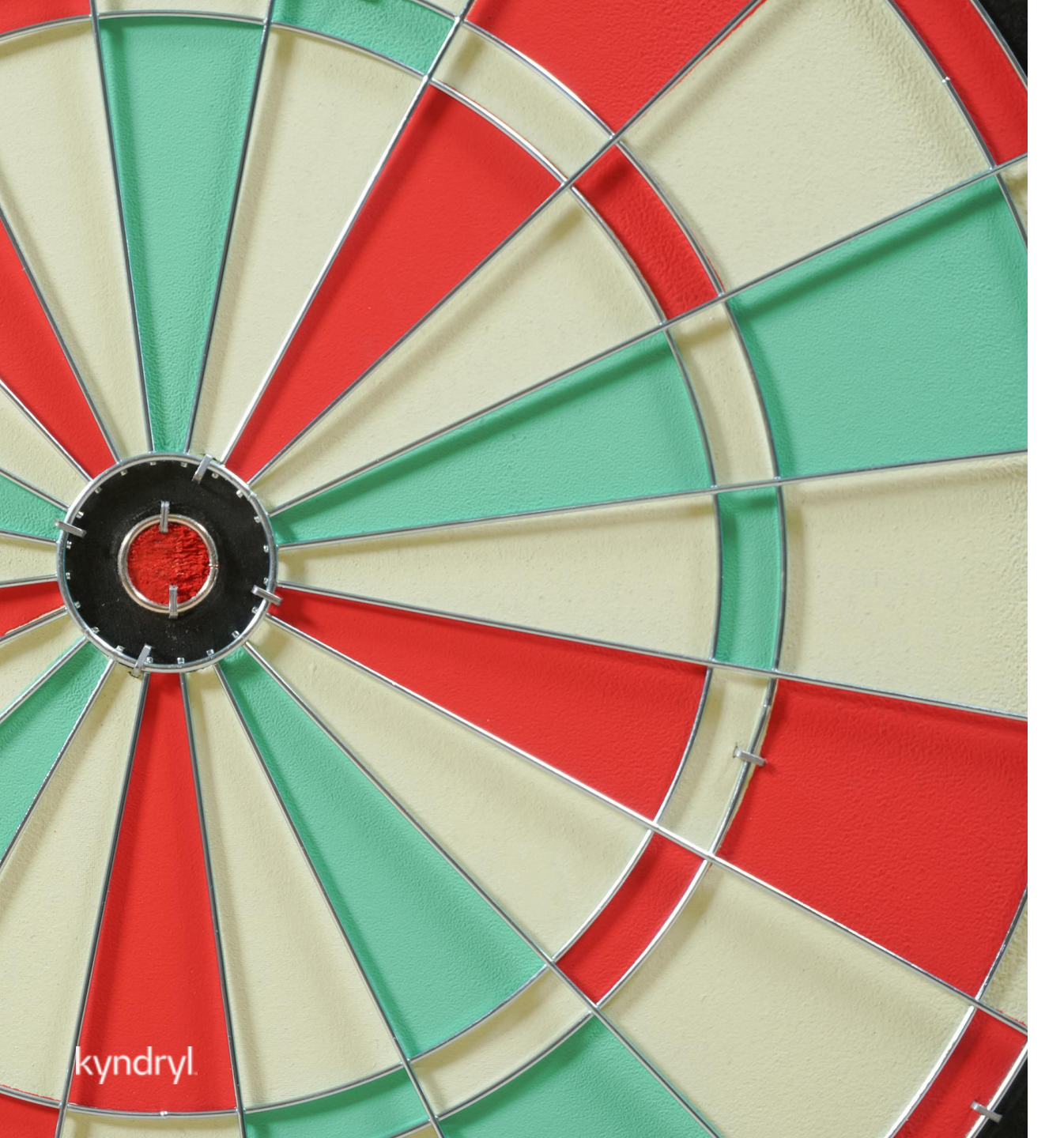

# Module Objectives

### At the end of this module, you will be able to:

- Respond to a Named Worker Request
- Onboard/Offboard the Named Worker
- Manage the assignment

# **Responding to Named Worker Requests**

### Supplier User and Worker

Named worker request are workers named by the Manager who have previously been on assignment at Kyndryl. As of go-live, all current workers were uploaded to the system, so Named Worker requests may not show until immediately. The Manager may reach out asking you to add worker to FG using 'Create Workforce' as the historic data will not be in the system.

- HM will create a named worker request with a candidate (re-engage a person who previously worked there), this can appear as a normal new request
- Verify that the worker wants the job and complete submittal steps
- Upload a new CV/resume; verify security id; enter rates and submit

(This process may be initiated while the worker still on an assignment which is ending soon)

If the worker doesn't accept the request, please decline the job posting. The Manager will need to create a new one for any additional workers.

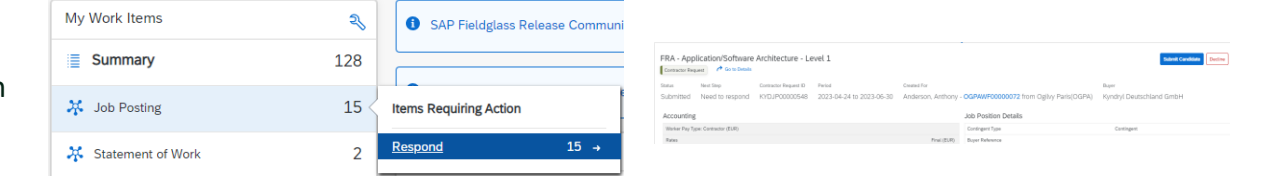

| 260 | up.                                                                                    |                                      |                                   |  |  |
|-----|----------------------------------------------------------------------------------------|--------------------------------------|-----------------------------------|--|--|
|     | Contractor Request (C)<br>IIIA - Applicator/Software Architecture - Level 1 (FIG./F000 | Respond by Date<br>(0540) 2023-04-24 | Buyer<br>Kyndryl Deutschland GmbH |  |  |
|     | Details                                                                                |                                      |                                   |  |  |
|     | Code (sptional)                                                                        |                                      |                                   |  |  |
|     | Pist Name Last Nam<br>Anthony Anderson                                                 | -                                    |                                   |  |  |
|     | Unique ID (optional)                                                                   |                                      |                                   |  |  |
|     | Confirm Unique (D (optional)                                                           |                                      |                                   |  |  |
|     | Marker Country / Region of Origin •                                                    | ~                                    |                                   |  |  |
|     | Security ID •                                                                          |                                      |                                   |  |  |
|     | Contine Security ID •                                                                  |                                      |                                   |  |  |

| Contractor Request (ID)                                          | Report by Date | Dayser .                 |                                     |                 |                 |
|------------------------------------------------------------------|----------------|--------------------------|-------------------------------------|-----------------|-----------------|
| RA - Application/Software Architecture - Level 1 (KH3.P00000545) | 2525-04-24     | Kendryl Deutschland DmbH |                                     |                 |                 |
| famil to Address (optimal)                                       |                |                          |                                     |                 |                 |
|                                                                  | ~              |                          |                                     |                 |                 |
|                                                                  |                |                          |                                     |                 |                 |
| Role Category / UOM                                              |                |                          | Current lowest submitted bill flate |                 |                 |
| ST Khay                                                          |                |                          |                                     |                 |                 |
| Role Category / UCM                                              | Tates          |                          |                                     | Requested (EUR) | Presented (EUR) |
| ST Khay                                                          | Pag Rate 1     | •                        |                                     |                 |                 |
|                                                                  | Final States   | w <sup>1</sup>           |                                     | 455.00          | 456.00          |

| $\oslash$ | Success!                                        |
|-----------|-------------------------------------------------|
| -         | Your Candidate has been submitted successfully. |

# **Onboarding/Offboarding and Assignment Management**

### Supplier User and Worker

### **Onboarding requirements:**

- Requirements mirror those listed within your contracts for support
- All resources should clear background requirements prior to starting their assignments. Any discrepancies in the background requirements should be addressed within your internal compliance teams

### **Offboarding requirements:**

- When workers end an assignment, Suppliers should ensure that the end of assignment is communicated accordingly
- Also ensure that all time and/or expenses have been entered within the system

### Assignment Management:

- Work Order Revisions are updates to assignments and used to amend end dates, bill rates, or occasionally work order owners or work locations
- Revisions will also need to be reviewed and verified by the Supplier prior to acceptance
- Revisions can also be found within your work items

# SAP Fieldglass Demonstration

In this demonstration, the following task will be performed:

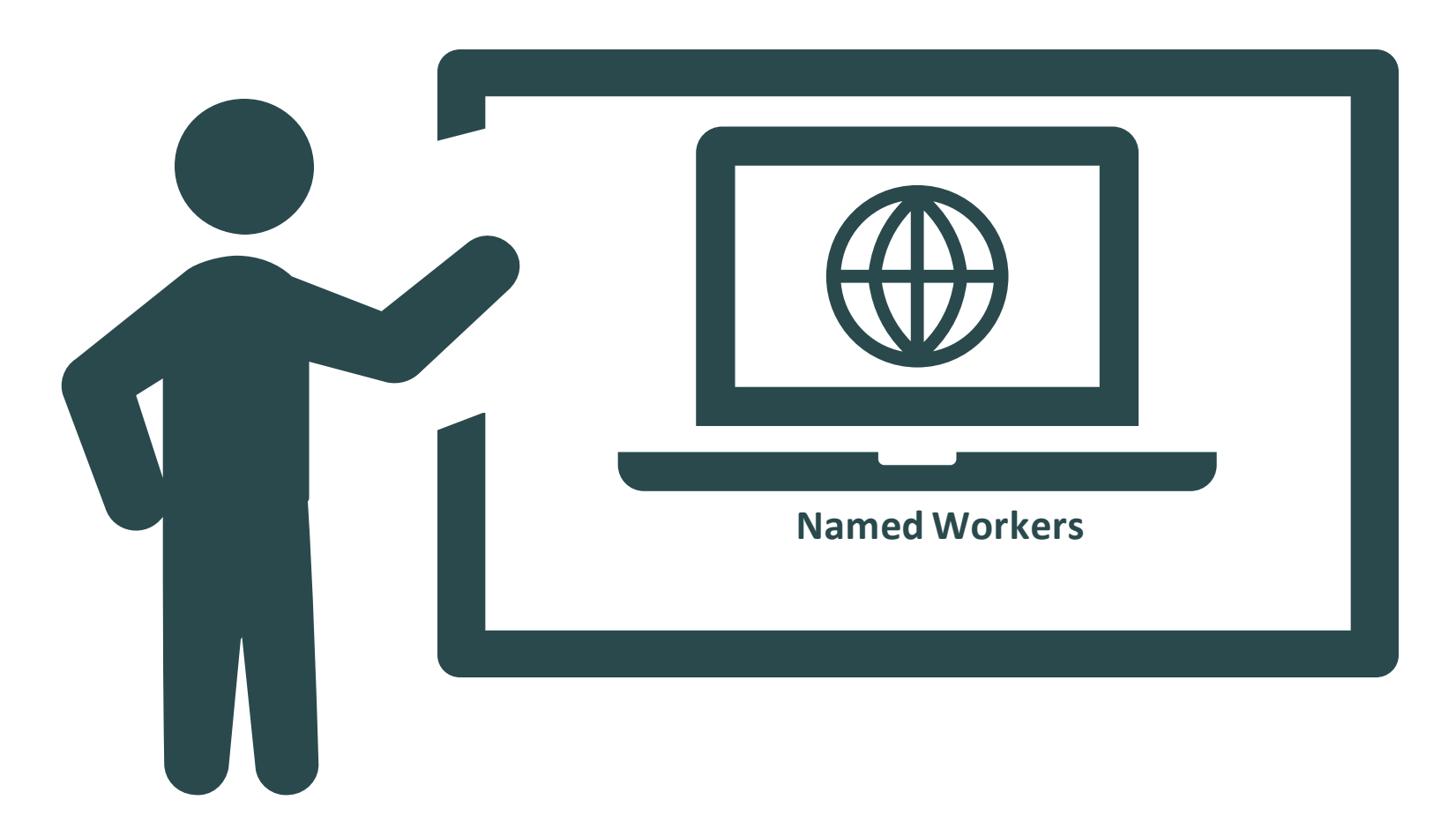

# Module 4: Time/Expense and Invoicing

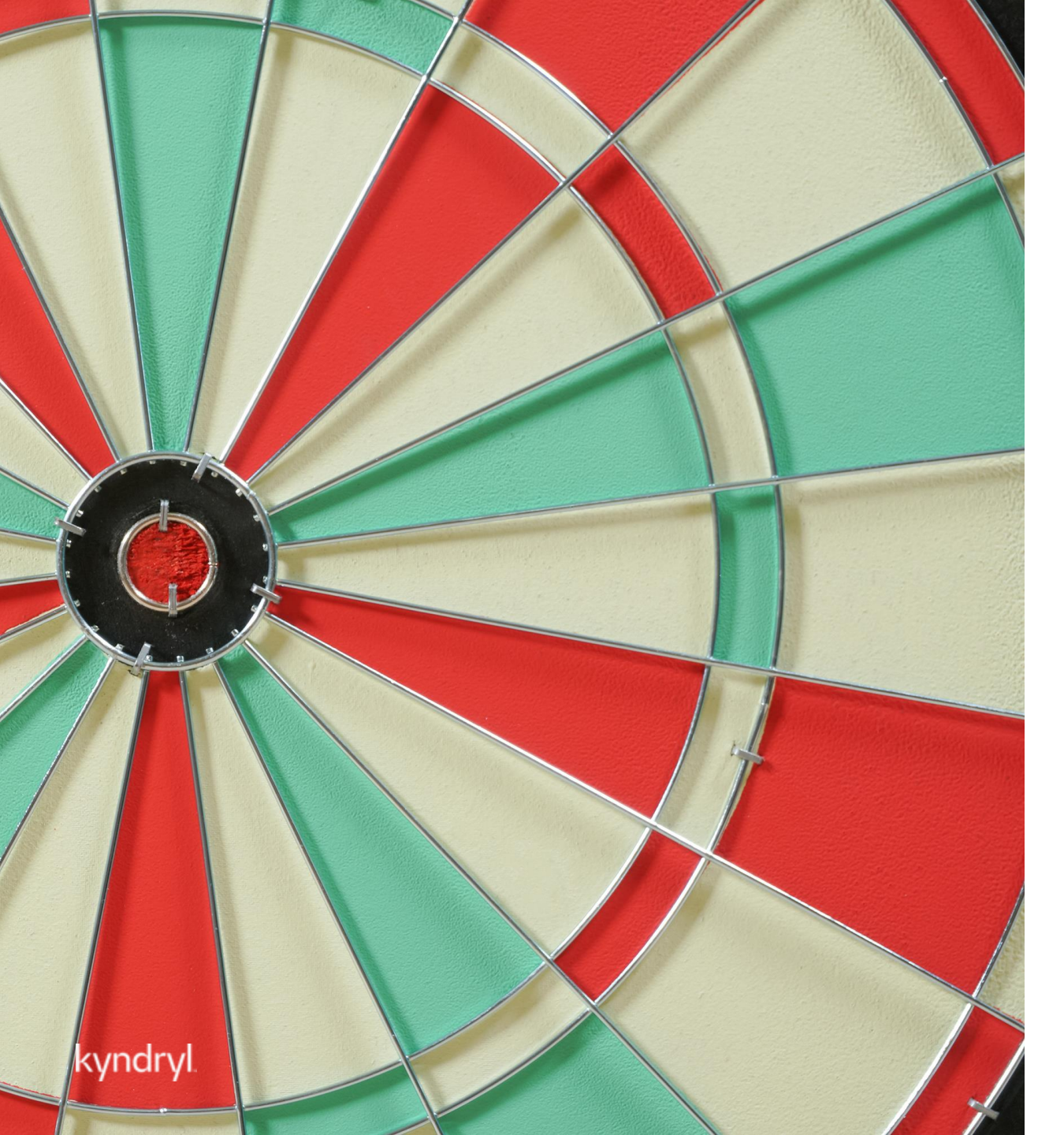

# Module Objectives

### At the end of this module, you will be able to:

- Submit Time/Expense
- Miscellaneous Invoices
- Invoicing

# Submitting a Time/Expense

Supplier User and Worker

- Time and/or Expense entries can be submitted by the worker • directly or by the Supplier on behalf of the worker
- Timesheets can be accessed for the assignment dates and ٠ current period
- Supplier Administrators should ensure to review and audit ٠ time sheets and draft timesheets within the system
- Expenses may or not be a part of the resources assignment and will require documentation for approval. Expense entries will be submitted to the Hiring Manager for review and approval
- Miscellaneous invoices may be used to submit items which don't have expense codes and have been agreed to as a part of the assignment. Miscellaneous invoices will route for approval and payment in the same manner as the time and expense sheets kvndrvl

Timesheets can be accessed, edited, and submitted from the view module within the system. Suppliers also can view all draft timesheets for their resources.

| 脊 Home                | 🔁 View 🛱 Create 🎬 A                           | unalytics                                     |                                        |
|-----------------------|-----------------------------------------------|-----------------------------------------------|----------------------------------------|
| Welcome<br>My Work It | My Items<br>My Active Job Postings<br>Starred | Contingent Labor<br>Job Posting<br>Job Seeker | & Worker<br>Worker<br>Work Order       |
| Job Pos               | Interviews                                    | Services                                      | Workforce<br>Activity Item             |
| A Work O              |                                               | SOW Bid                                       | Offboarding Activity Item<br>Milestone |
| 🧩 Stateme             |                                               |                                               | Time Sheet                             |
| X SOW R               |                                               |                                               | Expense Sheet                          |

Expense sheets can be accessed via the 'Actions' within the worker's record.

| Worker 6, KR DNK - Application                            | n/Software Architectu        | re- Level 1    |                             |                             |                                          | Actions                                     |
|-----------------------------------------------------------|------------------------------|----------------|-----------------------------|-----------------------------|------------------------------------------|---------------------------------------------|
| 1 Worker                                                  |                              |                |                             | Edit                        | Norker                                   | Reset Password                              |
| Status Worker ID Period                                   | Buyer                        |                |                             | Crea                        | te Expense Sheet                         | Add Attachment                              |
| Open KYDWK00000155 2023-02-01 to 2023                     | -04-01 Kyndryl Deutsc        | hland GmbH     |                             |                             |                                          |                                             |
|                                                           |                              |                |                             | Crea                        | te Absence                               | Print -                                     |
| Details Activity Items Time & Expense Approvals / Audit 1 | Trail Related Tenure         |                |                             | Edit                        | Workforce                                |                                             |
|                                                           |                              |                |                             |                             |                                          |                                             |
|                                                           |                              |                |                             |                             |                                          |                                             |
|                                                           |                              |                |                             |                             |                                          | Expense Codes                               |
|                                                           | 4 Items Found Apply Fitters  |                |                             | (2-01 - 2023-04-01)         | on/Software Architecture-Level 1 (2023-0 | Assignment: KYDWK00000155 - DNK - Applicati |
|                                                           | Billable                     | Expense Type   | General Ledger Account Code | Expense Name                | Expense Code                             | Cost Center                                 |
|                                                           | All *                        | Enter Criteria | Enter Criteria              | Enter Criteria              | ▼ Enter Criteria                         | IA                                          |
|                                                           | Yes                          |                | General Ledger              | AirFare                     | AirFare                                  | 0                                           |
|                                                           | Yes                          |                | General Ledger              | Hotel                       | Hotel                                    | D                                           |
|                                                           | Yes                          |                | General Ledger              | Meals                       | Meals                                    | D                                           |
|                                                           | 201                          |                | General Leoger              | Uoner Ground Iransportation | Other Ground Transportation              | Classifier Classifier                       |
|                                                           | ge 1 Rows 5 = 1-4 of 4 +     | Pa             |                             |                             |                                          |                                             |
|                                                           |                              |                |                             |                             |                                          |                                             |
|                                                           |                              |                |                             |                             |                                          | Billable                                    |
|                                                           |                              |                |                             | ation last saved: 6m ago    | Present                                  | AirFare (AirFare)-General Ledger            |
|                                                           |                              |                |                             |                             | Merchant                                 | × Commyry                                   |
|                                                           |                              |                |                             |                             |                                          |                                             |
|                                                           |                              |                |                             |                             | Description                              |                                             |
|                                                           | 0.0 DHX                      |                |                             |                             | turning assisters                        |                                             |
|                                                           | 3080 00.0                    |                |                             |                             |                                          | Jano T                                      |
|                                                           |                              |                |                             |                             |                                          | General Information                         |
|                                                           | Submit Complete Later Cancel | Refresh        |                             |                             |                                          |                                             |
|                                                           |                              |                |                             |                             |                                          |                                             |

# Invoicing

Supplier User

The invoicing process will begin in SAP Fieldglass via the submittal and approval of time sheet entries, expense sheet entries, fees, and any miscellaneous invoices.

All time, expenses, fees, and miscellaneous invoices will be submitted within the system by the Worker or Supplier and routed to the assignment manager for review and approval. Once approved, the invoice process will begin. There are currently 3 Invoicing Processes in place for the program:

### 1. Fully Integrated

- in this process, once submitted entries are approved, taxes are allocated within SAP Fieldglass and the base invoice is created. The Supplier User will need to 'create' the invoice within the system, which will route all approved entries to Ariba for processing directly.

(Singapore, Denmark, Germany, Hong Kong, Luxembourg, Switzerland, Netherlands, Sweden, Belgium, France)

### 2. Partially Integrated Invoice

- in this process, once entries are approved, the Supplier User will download the invoice data from SAP Fieldglass and send to the government site for processing. Once confirmation has been received from that site, the Supplier User will need to 'create' the invoice within the system. The invoice will flow through Kyndryl's systems for processing and payment.

### 3. Proforma Invoice

- in this process, once approved within SAP Fieldglass, the Supplier User will gather all data for the pro forma invoice creation and submit to applicable site (Kyndryl; Government; Etc.). Kyndryl will process for payment.

# **Payment Request**

Supplier User

- To create the invoice, the Supplier User will need to login to SAP Fieldglass and select 'Create' and select 'Invoice' to get the invoice created
- Select the approved time/expense sheets; fees; and miscellaneous invoices which will be included within the submitted invoice
- Enter an invoice code for reference and select 'submit' to generate the invoice within SAP Fieldglass

| 😭 Home      | 🔁 View | Create Analytics |          |
|-------------|--------|------------------|----------|
| Welcome     | e S    |                  | Payments |
| My Work Ite | ems    | Workforce        | Invoice  |

| Invoice   | Generato          | or - Select Work   | ker                         |                |                     |                |
|-----------|-------------------|--------------------|-----------------------------|----------------|---------------------|----------------|
| Invoice E | Billing Schedu    | ule: (KYD -        | ice Billing Schedule)       |                |                     | Filter         |
| End Date  | e 2023-<br>e Time | 04-10 Descri       | ption                       |                |                     |                |
| Sele      | ect a maximur     | n of 100 items 3 o | ut of 100 possible selected |                |                     |                |
| Sta       | atus              | ID                 | Worker                      | Business Unit  | Site                | Time<br>Sheets |
| A         | All 🗸             | Enter Criteria     | Enter Criteria              | Enter Criteria | Enter Criteria      |                |
| Sub       | bmitted           | KYDWK00000159      | Candidate 3, KR             | Kyndryl EMEA   | Kyndryl Danmark ApS | 1              |
| 🗸 Sub     | bmitted           | KYDWK0000094       | Worker 017, Denmark         | Kyndryl EMEA   | Kyndryl Danmark ApS | 1              |
| 🗸 Sub     | bmitted           | KYDWK00000155      | Worker 6, KR                | Kyndryl EMEA   | Kyndryl Danmark ApS | 1              |
|           |                   |                    |                             |                | Continue            | Cancel         |

| Invoice | Generator | _ | Select | Line | Items |  |
|---------|-----------|---|--------|------|-------|--|
|         |           |   |        |      |       |  |

| Invoice Billin        | ng Schedule: (KY                                                            | D - DKK Invoice Billi | ing Schedule) |  |                  |  |               |          |            |      | Rows 20      |
|-----------------------|-----------------------------------------------------------------------------|-----------------------|---------------|--|------------------|--|---------------|----------|------------|------|--------------|
| End Date              | 2023-04-10                                                                  | Description           |               |  |                  |  |               |          |            |      |              |
| Item Type             | Time                                                                        |                       |               |  |                  |  |               |          |            |      |              |
| (* 3 Selected Workers |                                                                             |                       |               |  |                  |  |               |          |            |      |              |
|                       | Invoice Details                                                             |                       |               |  | Line Item Status |  | Line Item ID  | Quantity | End/Submit | Date | Amount (DKK) |
|                       | Candidate 3, KR (KYDWK00000159 - Kyndryl Danmark ApS - Kyndryl Danmark ApS) |                       |               |  |                  |  |               | <u>^</u> |            |      |              |
| Invoice               | Code *                                                                      |                       |               |  | Approved         |  | KYDTS00001225 | 40.00    | 2023-03    | -12  | 27,062.00    |
|                       |                                                                             |                       |               |  |                  |  |               |          |            |      |              |
| Amoun                 | t (DKK)                                                                     | 27,062.00             |               |  |                  |  |               |          |            |      |              |

# **Demonstration**

In this demonstration, the following task will be performed:

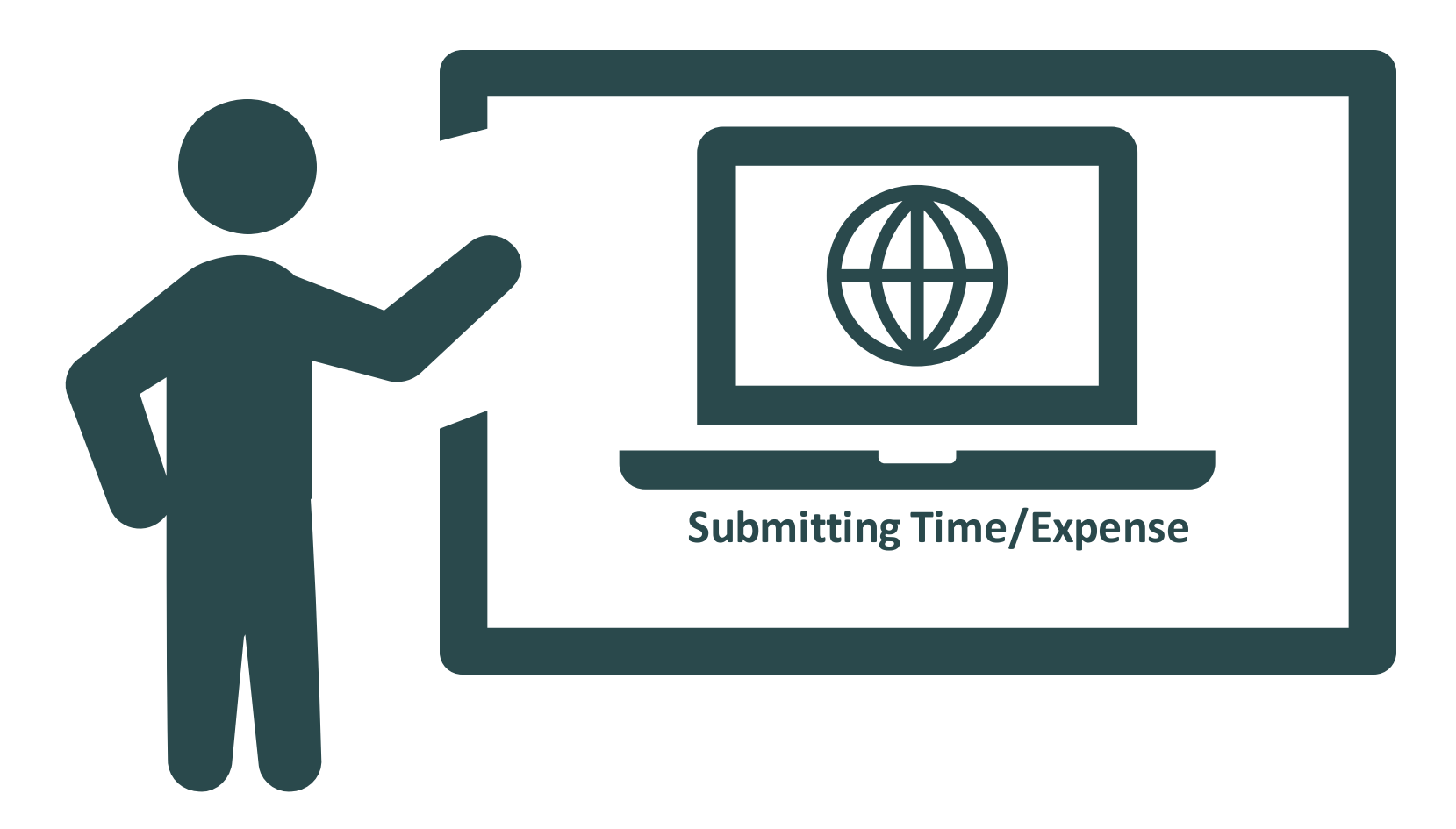

# Module 5: Reporting

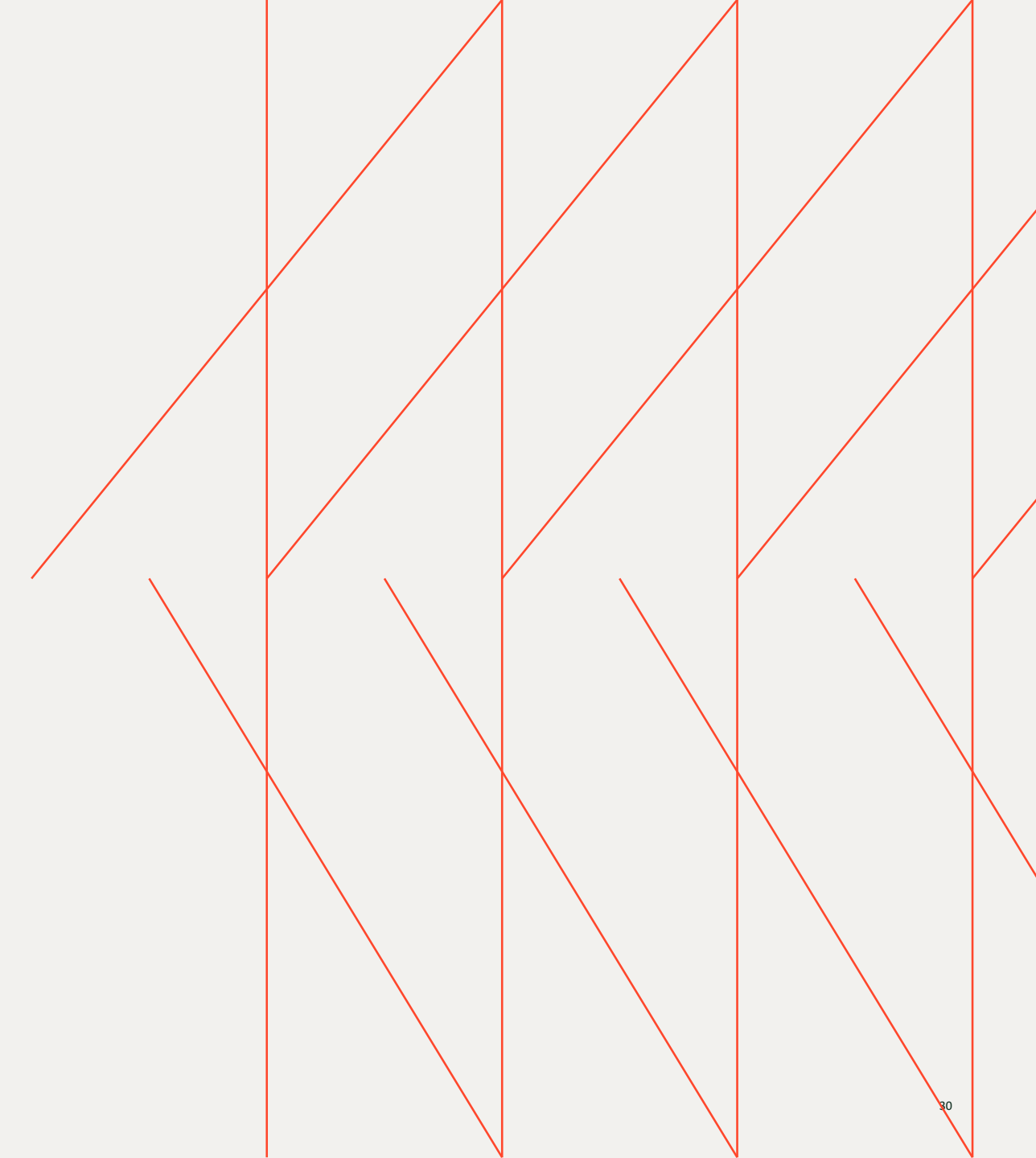

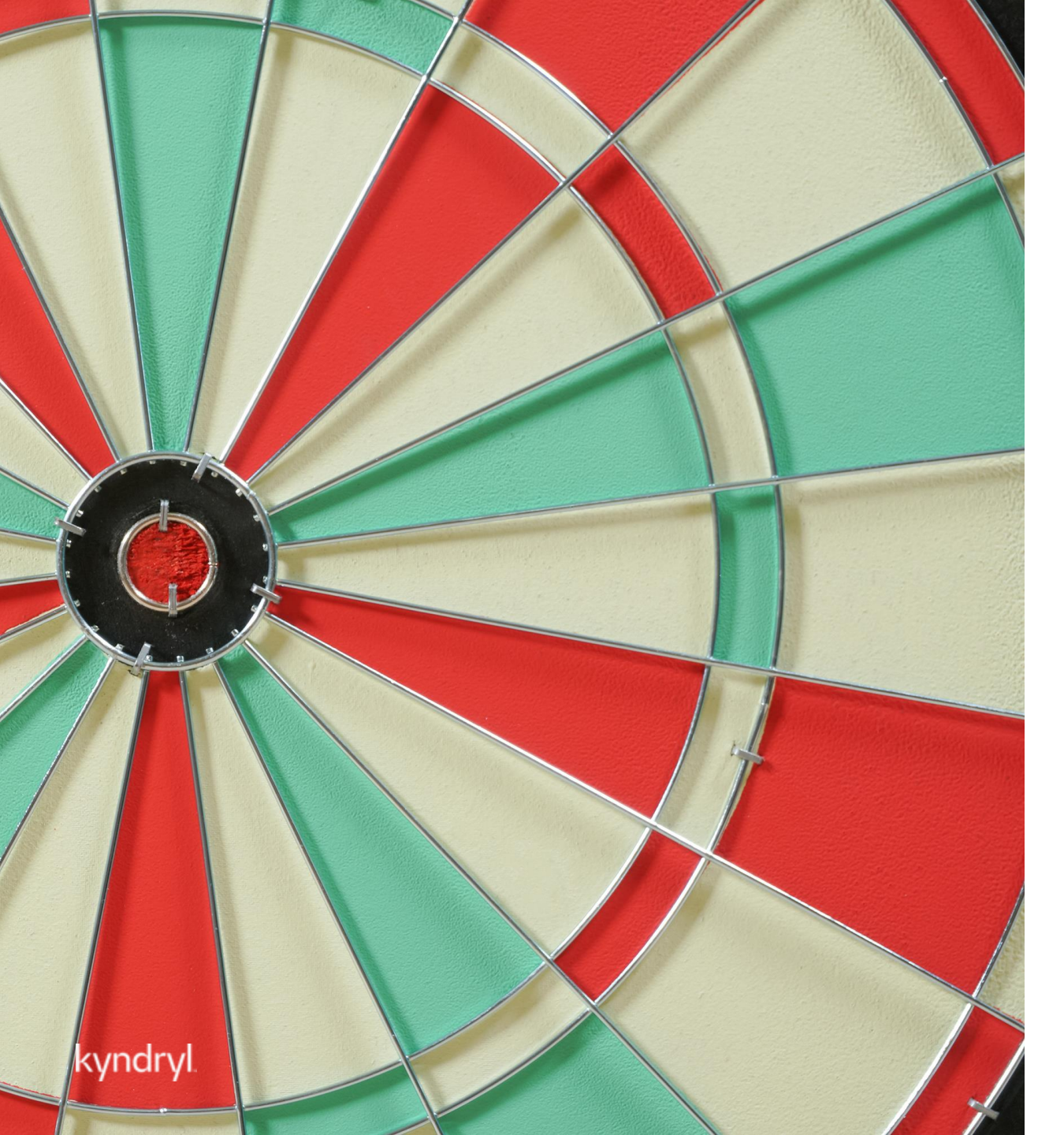

# Module Objectives

### At the end of this module, you will be able to:

- Run reports within the SAP Fieldglass

# **Reporting Review**

Supplier User

- Within the 'Analytics' module there are predefined reports available for reference
- Reporting capabilities are limited to user role preferences and profile associations
- All reporting can be edited to add additional fields or modules per user preference
- Within the selected report, click the 'edit' option from the upper right-hand corner
- Additional field options will populate on the left side of the screen
- Drag and drop within the report accordingly

| ko to List                           |         |    |                                                            |                              |                       |            |           |
|--------------------------------------|---------|----|------------------------------------------------------------|------------------------------|-----------------------|------------|-----------|
| aft Time Sheets                      |         |    |                                                            |                              |                       |            |           |
| ORT                                  |         |    |                                                            |                              |                       | Run Ecit   | Actions ~ |
|                                      |         |    |                                                            |                              |                       |            |           |
| tails Related Items Previous Runs    |         |    |                                                            |                              |                       |            |           |
|                                      |         |    |                                                            |                              |                       |            |           |
|                                      |         |    |                                                            |                              |                       |            |           |
| Report                               |         |    |                                                            |                              |                       |            |           |
|                                      |         |    |                                                            |                              |                       |            |           |
| Base Module:<br>Time Sheet to Change | Groups  |    |                                                            |                              |                       |            |           |
| + Add Formula                        |         |    | Module                                                     | Data Field Name              | Display Name          | Sort Order |           |
| (ALX) *                              | \$      | ¥  | Time Sheet                                                 | Currency                     | Currency              | ASC 🗸      | ×         |
|                                      | $\odot$ | ×  | Worker                                                     | Site                         | Ste                   | ASC 🗸      | ×         |
| Fields • MEX#@                       |         |    |                                                            | Drop fields here to group by | in the report         |            |           |
| work order owner                     | Columns |    |                                                            |                              |                       |            |           |
| • Work Order                         |         |    | Module                                                     | Data Field Name              | Display Name          | Sort Order |           |
| • Add                                | \$      | ¥  | Time Sheet                                                 | Time Sheet ID                | Time Sheet ID         | ~          |           |
| work order owner Ernak               | ٢       | ¥  | Worker                                                     | Worker                       | Worker                | ~          |           |
| Work Order Owner Username            | 0       | ¥  | Time Sheet                                                 | Time Sheet Start Date        | Time Sheet Start Date | ×          |           |
| Work Order Owner Userna              | C .     | \$ | Time Sheet                                                 | Time Sheet End Date          | Time Sheet End Date   | ASC 🗸      |           |
|                                      |         |    | Summary Function (optional) Suppress Duplicates (optional) | Word Whap (optional)         |                       |            |           |
| Phevious Work Order Owner Employ     |         |    | Court 🗸 🗆                                                  |                              |                       |            |           |

# **Reporting Review**

### Supplier User

- Reports can also be scheduled to run automatically within the system
- Within the selected report, click on 'schedule report' from the actions drop down
- All required fields for the schedule are listed in red and will need to be completed prior to saving the setup
- User will determine the frequency; start date; and delivery of the scheduled report

| 🕐 Goto List                                      |          |                            |   |
|--------------------------------------------------|----------|----------------------------|---|
| Draft Time Sheets                                |          |                            |   |
| RPort .                                          | Run Edit | t Actions                  | ~ |
| Deals Related term Prolos Rurs                   | Set Up   | p Home Page<br>dule Report |   |
| Filter Sets : Don't Time Strees D454U.5 v Som As | Copy     | Report                     |   |

![](_page_32_Picture_7.jpeg)

# Demonstration

In this demonstration, the following task will be performed:

![](_page_33_Picture_2.jpeg)

# **Course Summary**

Now you know how to:

- Navigate within SAP Fieldglass
- Respond to Contract Worker Requests
- Submit and Manage Candidates within SAP Fieldglass
- Submit Time/Expenses and Payment Requests
- Reporting Basics

![](_page_34_Picture_7.jpeg)

# Thank You!

the man and the property of the second of the